#### สำนักวานการปฏิรูปที่ดินเผื่อเกษตรกรรม

# การจีนคำชอออก โลนดเพื่อการเกษตร **พ.ป.**ก. ศูนจ์เทคโนโลจีสารสนเทศและการสื่อสาร

### การจีน คำงออกโฉนด เพื่อการเกษตร ลี 3 วิธี

1.จื่นผ่านระบบ๐๐นไลน์

2.จื่น ณ ส.ป.ก.จัวหวัด หรือศูนข์บริการเกษตรผิรุณราช ซึ่วตั้วองู่สำนักวานเกษตรอำเภอ 882 แห่ว ทั่วประเทศ

3. สี่นผ่าน Mobile Unit

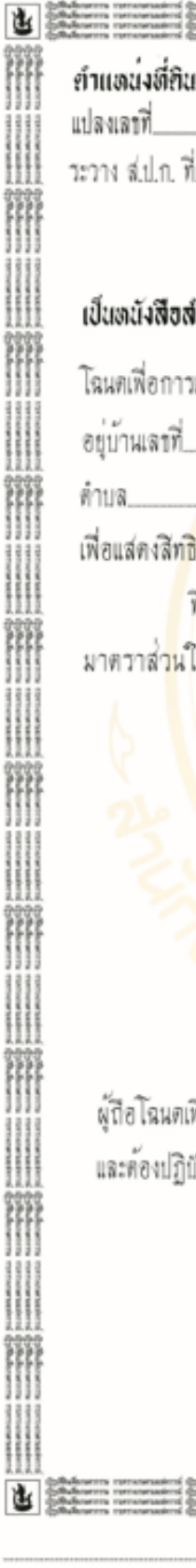

|                                                                                                    | ×- 6                                                                                                    | -Mi                                                                                                    |                                                                                                    |      |                      |
|----------------------------------------------------------------------------------------------------|----------------------------------------------------------------------------------------------------|----------------------------------------------------------------------------------------------------|----------------------------------------------------------------------------------------------------|------|----------------------|
| lukurens remonsatirti (pilluku<br>lukurens remonsatirti (pilluku<br>lukurens remonsatirti (pilluku<br>lukurens remonsatirti (pilluku |                                                                                                    | ສຳรຸບັໝາະເບີຍນໂຄນ<br>ເລາກີ່                                                                                                    | ะเพื่อมาวเมษยาว                                                                                                    |      |                      |
|                                                                                                    | โฉนคเพื่อการเ                                                                                                    | <b>กษยาว</b> เล่มทน้า<br>อำเภอ<br>จังหวัด                                                                                                    | <ul> <li>CODING MALE A</li> <li>CODING MALE A</li> <li>CODING M</li></ul>                                                                                                    |      |                      |
| าตัญแล่กงสิทธิ ฮฮ                                                                                                    | ทโตยอาศัยอำนาอตามกฎ                                                                                               | เดมายว่าก้วยการปฏิรูปที่สินเพื่                                                                                                    | อเมลงเวม22ท                                                                                                    |      |                      |
| กษตรฉบับนี้ออกให้แ                                                                                                    | n in the second                                                                                                   |                                                                                                    |                                                                                                    |      |                      |
| หมู่ที่                                                                                                    | ตรอก ซ่อย                                                                                                    | 1 กมน                                                                                                    | Contraction of the second second seco |      |                      |
| 12                                                                                                    | อำเภอ                                                                                                    | จังหวัด                                                                                                    | 0000                                                                                                    |      |                      |
| การครอบครองและเ                                                                                                    | เข้าทำประโยชน์ในที่ดินเขตเ                                                                                        | ]ฏิวุปที่ดินเพื่อประกอบเกตรกรร                                                                                                    | ra concernanti a concernanti a concernati a concernanti a concernanti a concernati a concernanti a concernati a concernati a concernati a concernati a concernati a concernati a concernati a concernati a concernati a concernati a concernati a concernati a concernati a concernati a concernati a co |      |                      |
| ดินแปลงนี้มีเนื้อที่ปว                                                                                                    | ะมาณ ไร่                                                                                                    | งาน ตาราง                                                                                                    | 21                                                                                                    |      |                      |
| แระวาง ส.ป.ก.                                                                                                    | รูปแผนที่                                                                                                    | มาตราส่วน                                                                                                    | In the second second seco                                                                                                    |      |                      |
|                                                                                                    | The second                                                                                                    |                                                                                                    |                                                                                                    |      | _                    |
|                                                                                                    |                                                                                                    |                                                                                                    | 9 5555                                                                                                    |      |                      |
|                                                                                                    |                                                                                                    |                                                                                                    |                                                                                                    |      |                      |
|                                                                                                    |                                                                                                    |                                                                                                    | 5                                                                                                    |      |                      |
|                                                                                                    |                                                                                                    |                                                                                                    |                                                                                                    |      |                      |
|                                                                                                    |                                                                                                    |                                                                                                    |                                                                                                    |      |                      |
|                                                                                                    |                                                                                                    |                                                                                                    | ()Advertised<br>()Advertised<br>()Advertised                                                                                                    | GAL- |                      |
| 1                                                                                                    | VDaulaa                                                                                                    |                                                                                                    |                                                                                                    |      |                      |
| อการเกษตรฉบับนี้                                                                                                    | เป็นผูมิสิทธิ์ ในที่ดิน ดามก                                                                                      | ฏหมายวาดวยการปฏิรูปที่ดินเพื่อ                                                                                                    | แกษตรกรรม                                                                                                    | 6    | 3                    |
| ดาม ระเบียบ กฎ                                                                                                    | ขอบังคับ และเงือนไข ทีค                                                                                           | ณะกรรมการปฏิรุปที่ดินเพื่อเกษตร                                                                                                    | กรรมกำหนด รู้รู้รู้รู้                                                                                                    |      |                      |
| ออกใต้ ณ วันที่                                                                                                    | เดือน                                                                                                    | พ.ศ.                                                                                                    | arts waarb                                                                                                    |      |                      |
|                                                                                                    |                                                                                                    |                                                                                                    | control of the second second s |      | $\tilde{\mathbf{n}}$ |
|                                                                                                    |                                                                                                    |                                                                                                    | 5555<br>1111                                                                                                    |      | 51                   |
|                                                                                                    |                                                                                                    |                                                                                                    |                                                                                                    |      |                      |
|                                                                                                    | นายทะเบียนโฉนดเพื่อก                                                                                              | าวเกษตว                                                                                                    | Morris                                                                                                    |      |                      |
| deserra retrocessioni (Odubos<br>deserra retrocessioni (Odubos<br>deserra retrocessioni (Odubos                                      | пта тапонамітаї фіймонтта тапонаміт<br>пта тапонамітаї фіймонтта тапонаміт<br>пта тапонамітаї фіймонтта тапонаміт | ( 2)Poloanna ransasalani (2)Poloanna ransasala<br>(2)Poloanna ransasalani (2)Poloanna ransasala<br>(2)Poloanna ransasalani (2)Poloanna ransasala<br>(2)Poloanna ransasalani (2)Poloanna ransasala |                                                                                                    |      |                      |
|                                                                                                    | and another fine and the second                                                                                   | - Cheveraus Linearen Cheveraus Linearen                                                                                                    | ด้เป็บนแผนที่                                                                                                    | *    |                      |
| ผัตววจ                                                                                                    | <b>67-a</b> 0000                                                                                                  | 01                                                                                                    | ผ <i>้</i> ตรวจแผนที่                                                                                                    |      |                      |
|                                                                                                    |                                                                                                    |                                                                                                    |                                                                                                    |      | / /                  |
|                                                                                                    |                                                                                                    |                                                                                                    |                                                                                                    |      |                      |
|                                                                                                    |                                                                                                    |                                                                                                    |                                                                                                    |      |                      |
|                                                                                                    |                                                                                                    |                                                                                                    |                                                                                                    |      |                      |

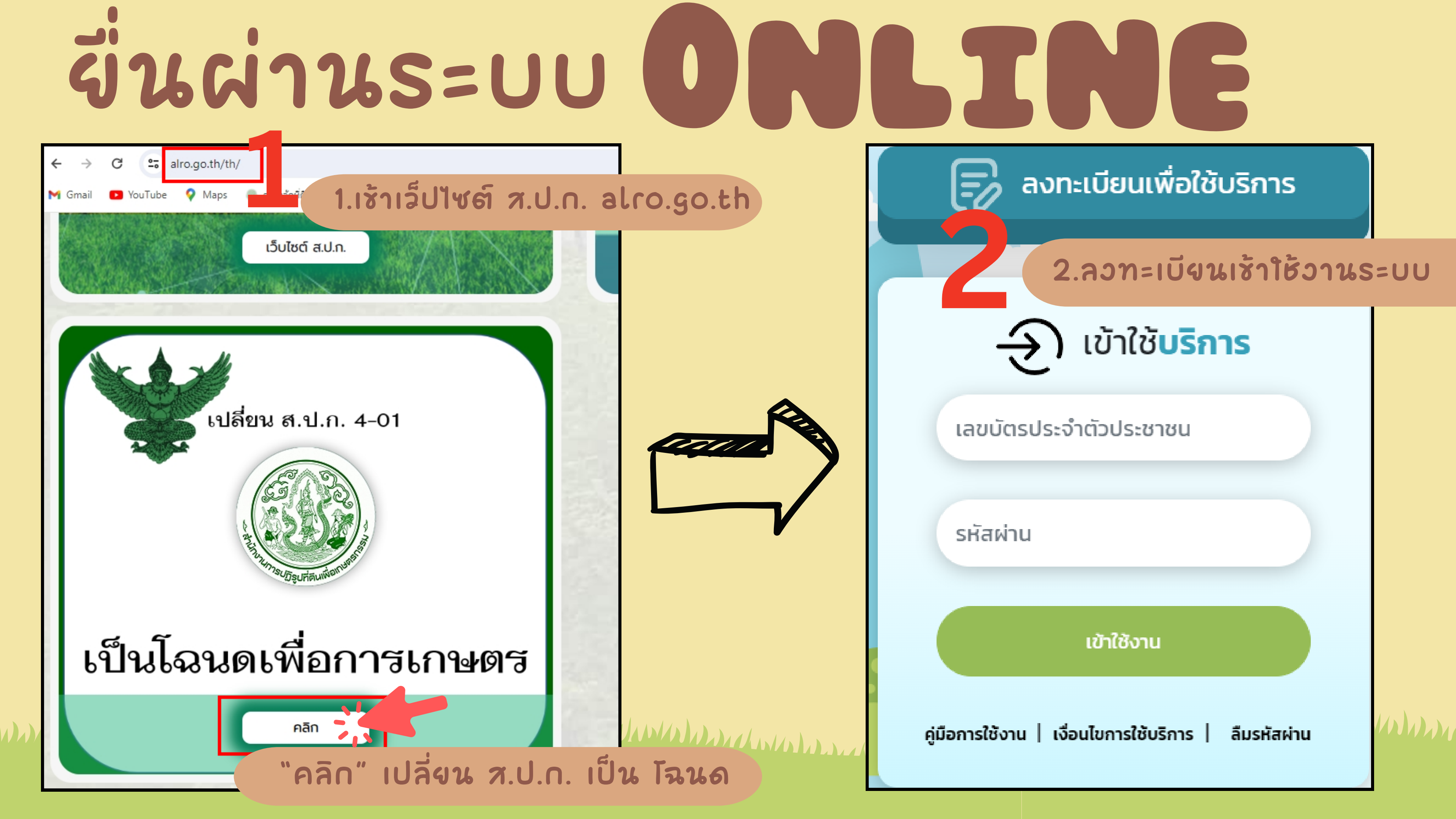

## จีนผ่านระบบ ONLINE

#### 3.เลือกผื่นคำร้อวชอออกโฉนด

คำร้องทั่วไป

คำร้องขอรังวัดสอบเขตแปลงที่ดิน

คำร้องขอให้แก้ไขข้อพิพาท

คำร้องขอรับจัดสรรที่ดินทำกิน

คำร้องขอรับมรดกสิทธิ/การจัดที่ดินแทนที่ (กรณีเกษตรกรเสียชีวิต)

คำร้องขอกู้

2

คำร้องขอสละสิทธิที่ดิน

คำร้องแสดงความประสงค์ขอออกโฉนดเพื่อการเกษตร

คำร้องเรียน / ร้องทุกข์

ยื่นคำร้องใหม่ ≡

![](_page_3_Picture_13.jpeg)

![](_page_3_Picture_14.jpeg)

![](_page_4_Picture_0.jpeg)

ยื่นคำร้องสำนักงานการปฏิรูปที่ดินจังหวัด \*

เลือก

เอกสารประกอบคำร้อง (\*\*\* หมายเหตุ : รองรับไฟล์นามสกุล .png, .jpg, .jpeg, .doc, .docx, .pdf ขนาดไม่ เกิน 512M(รวมทุกไฟล์) \*\*\*)

|                                                                            | เพิ่มไฟล์ |
|----------------------------------------------------------------------------|-----------|
| ส.ป.ก. 4-01 ฉบับผู้ถือ หรือ สัญญากู้ยืมเงิน (กรณี ส.ป.ก. 4-01 อยู่ ธ.ก.ส.) | Ÿ         |
| อัปโหลด เลือกไฟล์                                                          | Browse    |
| ใบสำคัญการเปลียนชื่อ/ชื่อสกุล (ถ้ามี)                                      | ~         |
| อัปโหลด เลือกไฟล์                                                          | Browse    |
| สำเนาบัตรประจำตัวประชาชน                                                   | v         |
| อัปโหลด เลือกไฟล์                                                          | Browse    |
| ด้านหลังส.ป.ก.4-01                                                         | v         |
| อัปโหลด เลือกไฟล์                                                          | Browse    |
|                                                                            |           |
|                                                                            |           |
| กลับ ยื่นคำ                                                                | າຮ້ອນ     |

จีนผ่านระบบ **ONLINE** 

#### 4.จี่นความประสวค์

ชื่นความประสวค์ โดงกรอกช้อมูลส่วนบุคคลตามแบบฟอร์ม พร้อมแนบไฟล์เอกสารประกอบคำร้อว โดงให้ถ่าง ส.ป.ก.4–01 ฉบับผู้ถือ หรือสัญญาเวินกู้ (ถ้ามี) ทุกหน้า กดตรวเพิ่มไฟล์ลว ในระบบ แล้วกดส่วคำร้อว ตรวคำว่า ชื่นคำร้อว เมื่อชื่นคำร้อวแล้ว ท่านสามารถติดตามสถานะการชื่นคำร้อว ผ่านระบบนี้ได้

![](_page_4_Picture_9.jpeg)

![](_page_4_Picture_10.jpeg)

#### คำร้อง**ออกโฉนด**

![](_page_5_Picture_0.jpeg)

### THANK YOU

สำนักวานการปฏิรูปที่ดินเผื่อเกษตรกรรม

![](_page_5_Picture_3.jpeg)